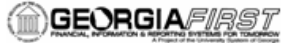

## SC.080.140 – Running Security Queries

| Purpose                   | <ul> <li>To search for the delivered security queries.</li> <li>To run a delivered User ID query that provides a User IDs Roles, Permission Lists, and Page Access.</li> </ul>                                                       |
|---------------------------|----------------------------------------------------------------------------------------------------|
| Description               | This topic demonstrates how to search for and run delivered security queries.<br>PeopleSoft delivers several security queries which can be found under Common Queries or under the User Profiles, Permissions, and Roles navigation. |
| Security Role             |                                                                                                    |
| Dependencies/             |                                                                                                    |
| Constraints               |                                                                                                    |
| Additional<br>Information |                                                                                                    |

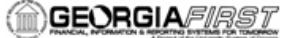

## Procedure

Below instructions on how to search for and view delivered securities queries.

For this topic, imagine that you need to search for and run a delivered User ID security query.

| Step | Action                                                                                                    |
|------|----------------------------------------------------------------------------------------------------|
| 1.   | Click the NavBar icon.                                                                                                    |
| 2.   | Click the Menu icon.                                                                                                    |
| 3.   | Click the vertical scrollbar.                                                                                                    |
| 4.   | Click the <b>PeopleTools</b> link.                                                                                                    |
| 5.   | Click the Security link.                                                                                                    |
| 6.   | Security Queries Can either be selected from Common Queries, or they can be found under User Profiles, Permissions, or Roles.<br>Click the <b>Common Queries</b> link. |
| 7.   | Depending on your search criteria, choose from one of the below. In the example, we will choose a query based on User ID. Click the User ID Queries link.              |
| 8.   | Click the User ID's Roles, Permission Lists, and Page Access link.                                                                                                    |
| 9.   | For example, enter "AYOUNG" in the User ID field.                                                                                                    |
| 10.  | Click the View Results button.                                                                                                    |
| 11.  | Review the results.                                                                                                    |